## Guide de démarrage rapide Global Payments Terminal de comptoir — Desk/5000

#### Connexion de votre appareil

| Branchement à l'alimentation            | Branchement à la ligne<br>téléphonique | Branchement à Ethernet          |
|-----------------------------------------|----------------------------------------|---------------------------------|
| Branchez le câble d'alimentation sur le | Branchez une extrémité du câble        | Branchez une extrémité du câble |
| port d'alimentation de la Magic Box.    | téléphonique dans le port              | Ethernet dans le port ETH de la |
| Branchez l'autre extrémité de           | téléphonique de la Magic Box.          | Magic Box.                      |
| l'alimentation dans un limiteur de      | Branchez l'autre extrémité du câble    | Branchez l'autre extrémité du   |
| surtension connecté à une prise         | téléphonique dans une prise de         | câble Ethernet dans une prise   |
| électrique.                             | téléphone.                             | Ethernet.                       |

# Mise en marche/arrêt du terminal

ID et mot de passe de l'administrateur D. Votre terminal est préprogrammé avec l'ID

administrateur par défaut "1". Veuillez contacter

le Service à la clientèle de Global Payments au

1-800-263-2970 pour configurer votre mot de

passe administrateur personnalisé.

Une fois le terminal connecté à l'alimentation, il s'allume automatiquement, effectue une vérification des applications, puis affiche l'écran d'accueil. Pour éteindre l'appareil, il suffit de le débrancher de la prise électrique.

#### Vente

- 1. Tapez sur l'icône de vente dans l'écran d'accueil, ou appuyez sur [Entrée] pour accéder au menu principal, puis sélectionnez Vente
  - Sélectionnez Marchand et entrez le mot de passe du marchand (multi-marchands seulement)
- 2. Entrez le code de commis et le mot de passe (si activé), puis appuyez sur [Entrée]
- 3. Entrez le numéro de facture (si activé), puis appuyez sur [Entrée]
- 4. Entrez le montant de la transaction, puis appuyez sur [Entrée]
- 5. Passez le terminal au client. Le titulaire de la carte confirme ou annule le montant :
  - Appuyez sur [1]-Oui pour confirmer | Appuyez sur [2]-Non pour annuler
- 6. Sélection de pourboire (si activée) : Le client choisit une option de pourboire :
  - Appuyez sur [1] pour le pourcentage, [2] pour le montant, ou [3] pour aucun pourboire
  - Si le pourcentage est sélectionné, le client peut choisir un montant préconfiguré ou saisir un pourcentage personnalisé
  - Si un montant de pourboire est sélectionné, le client entre le montant en dollars
- 7. Le titulaire de la carte confirme le montant total
- 8. Le terminal affiche le montant "\$" avec les options Taper/Insérer/Glisser
  - o Si la carte est insérée, le client suit les instructions EMV et entre le NIP
  - Si la carte est glissée, il peut entrer les 4 derniers chiffres du numéro de carte et le CVV/CVC (si activé)

- 9. HomeCurrencyPay (HCP) : Si la carte a été émise à l'extérieur du Canada, le client peut choisir de payer dans sa devise d'origine ou en CAD
- 10. Transaction terminée : La copie du reçu du marchand est imprimée. Appuyez sur [Entrée] pour imprimer la copie du client.

### **Opération de Retour**

- 1. Tapez sur l'icône de retour dans l'écran d'accueil, ou appuyez sur [Entrée] pour accéder au menu principal, puis sélectionnez Retour
- 2. Entrez l'ID de gestionnaire et le mot de passe, puis appuyez sur [Entrée]
- 3. Entrez le montant total du retour (incluant pourboire et remise en argent) et appuyez sur [Entrée]
- 4. Passez le terminal au client pour qu'il approche/insère/fasse glisser la carte
- 5. Confirmation du montant : Pour les cartes insérées, appuyez sur [1]-Oui pour confirmer ou [2]-Non pour annuler
- 6. (Sélection compte pour débit uniquement) : Le titulaire sélectionne [CHQ] ou [EP] et entre le NIP
- 7. Transaction terminée : La copie du reçu du marchand est imprimée. Appuyez sur [Entrée] pour imprimer la copie du client.

## Effectuer un règlement (Clôturer le terminal)

- 1. Démarrer le règlement : Tapez sur l'icône de règlement dans l'écran d'accueil, ou appuyez sur [Entrée] pour accéder au menu principal, puis sélectionnez Règlement
- 2. Entrez l'ID de gestionnaire et le mot de passe, puis appuyez sur [Entrée]
- 3. Clôturer le lot en cours : Appuyez sur [1]-Oui pour clôturer, ou [2]-Non pour annuler
- 4. Rapport de clôture du lot : Le terminal imprime un rapport indiquant "Lot ### fermé" pour confirmer la clôture du lot
- 5. Imprimer le rapport de règlement : Appuyez sur [Entrée] pour imprimer le rapport

MISE EN GARDE : Si le terminal indique que les totaux ne correspondent pas à la fin de la procédure de règlement, veuillez communiquer avec le Service à la clientèle de Global Payments au 1800 263-2970 REMARQUE : Votre terminal est pourvu d'une fonction de règlement automatique. Pour activer cette fonction, veuillez communiquer avec le Service à la clientèle de Global Payments 1-800-263-2970

## **Additional resources**

Ressources supplémentaires <u>https://soutien.globalpay.com/</u> ou scannez le code QR sur le côté pour obtenir des documents de soutien supplémentaires pour votre appareil.

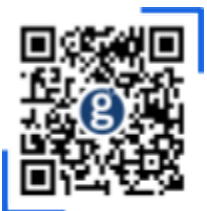

Remarque : Les cartes de débit ne peuvent pas étre saisies manuellement.